## ELMS ACCOMMODATION – LOGGING A MAINTENANCE REQUEST USING THE ONLINE MAINTENANCE SYSTEM

1. Click on the below link and log on with your QUB Username and Password.

**Accommodation Maintenance Request** 

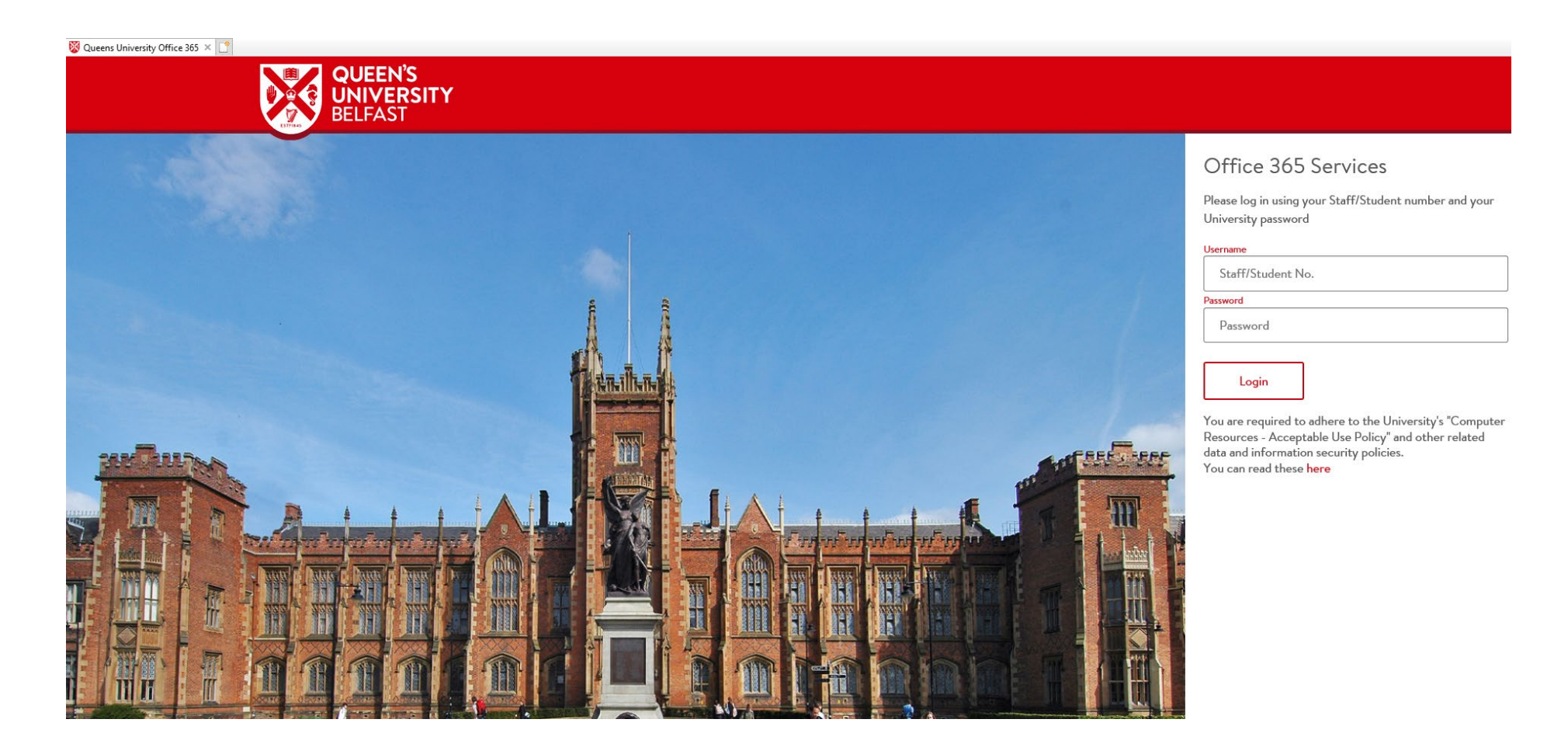

2. Select the area that you wish to report the maintenance request for. For Example 'Bedroom'.

If you are accessing the system using a mobile device rather than a desktop PC/laptop it is best you rotate the device to a landscape view.

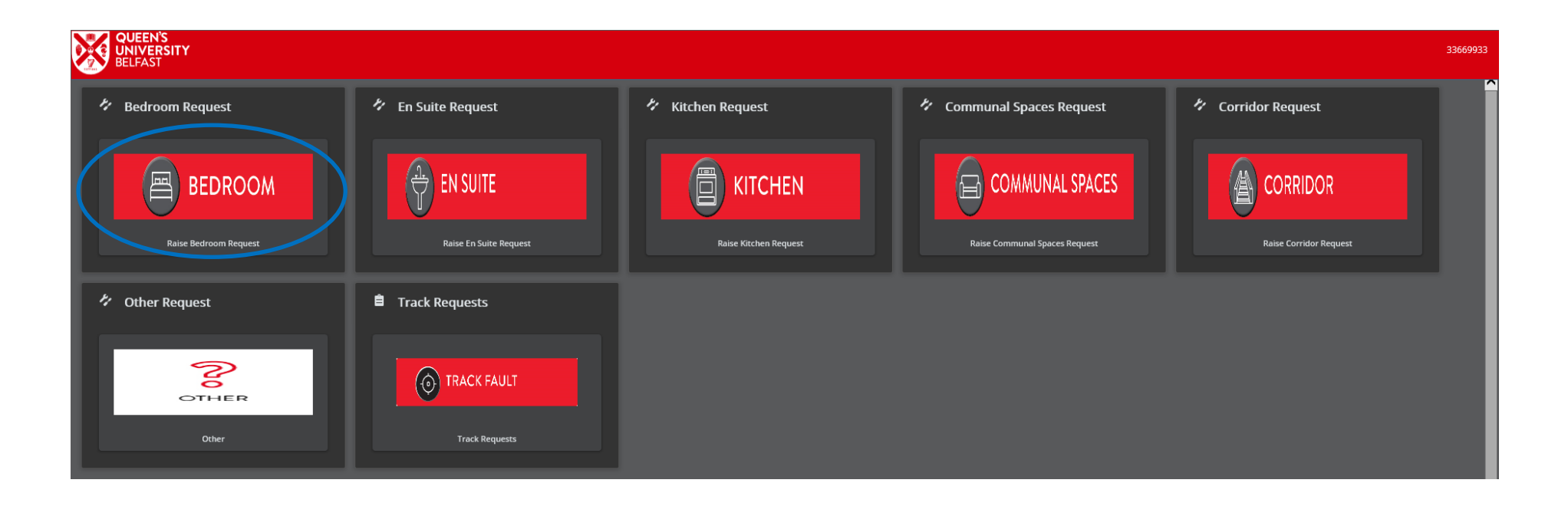

3. Click on the picture that best illustrates the request you wish to report. For Example 'Door'.

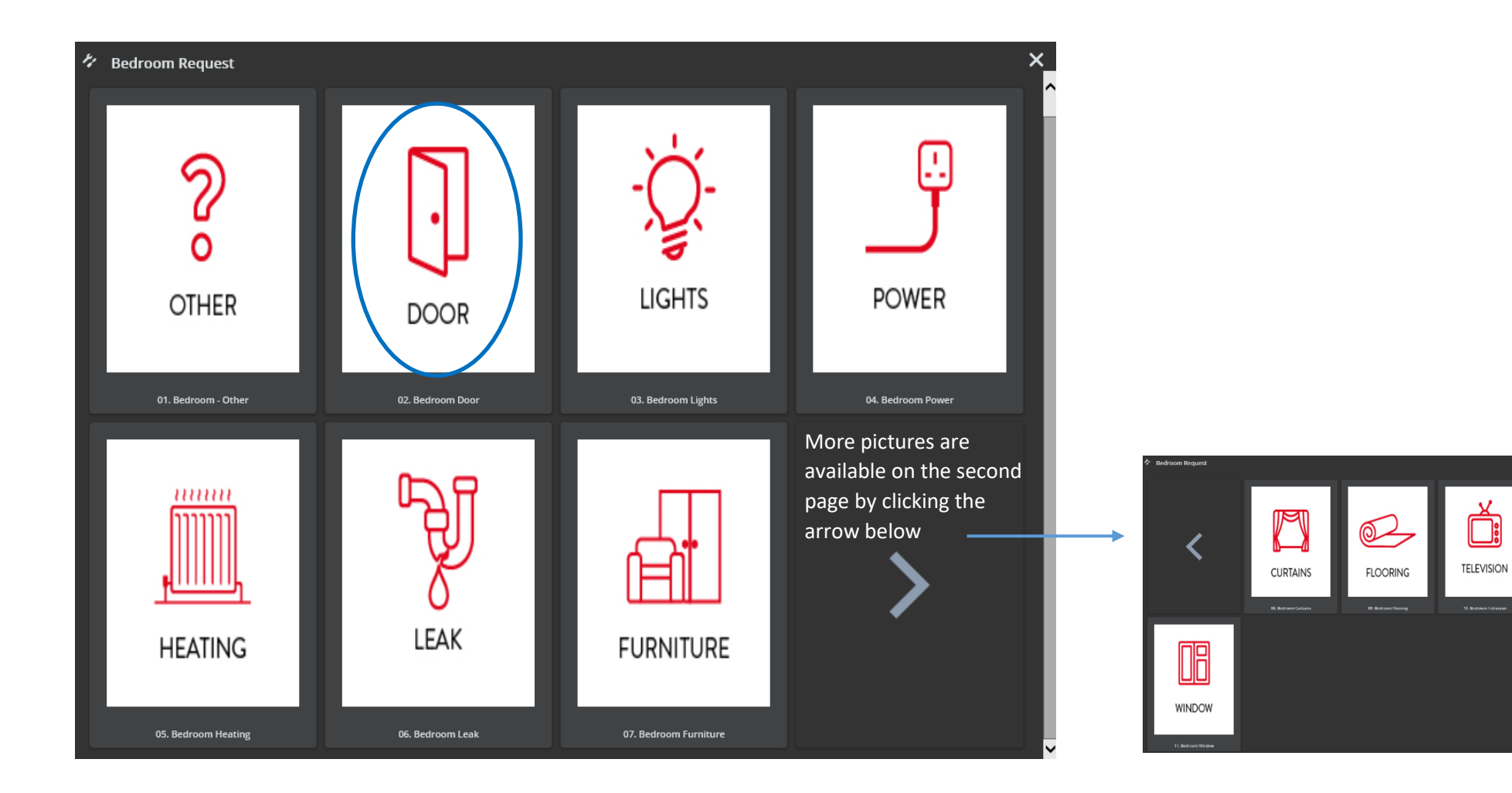

If your request is not available you can select 'Other' and you will then be able to describe your request.

4. Once you have clicked on the most appropriate picture you can now select the type of fault, eg 'Door handle/lock broken'

Additional 'Further Info' can be typed in to better describe your request and you may also upload a photo, up to 1MB in size.

Finally, click 'Submit'

| ç | Bedroom Door                                                                                                    |                                                                                                    |  |                                                                     |     |  |
|---|----------------------------------------------------------------------------------------------------|----------------------------------------------------------------------------------------------------|--|---------------------------------------------------------------------|-----|--|
|   | <ul> <li>Your maintenance request will be attended by our next available engineer.<br/>If your request is for;         <ul> <li>Being locked out of your room</li> <li>Major leak of water</li> <li>No Power</li> <li>No hot water</li> </ul> </li> <li>And it is between 6pm and 8am then please telephone reception who will be happy to assist.</li> <li>Elms BT1 - Telephone 028 9097 6040</li> <li>Elms BT2 - Telephone 028 9097 6441</li> <li>Elms BT9 - Telephone 028 9097 4525</li> </ul> |                                                                                                    |  |                                                                     |     |  |
|   | * Description                                                                                                    | Bedroom Door                                                                                                    |  | The system automatically                                            |     |  |
|   | * Requestor                                                                                                    | STUDENT_BT1&BT2                                                                                                    |  | knows which room you are                                            |     |  |
|   | * Property                                                                                                    | 90001, Elms BT2 (McClintock Street)                                                                                               |  | staying in from your log in                                         | in  |  |
|   | Space                                                                                                    | B2-01-A-3 Study Bedroom                                                                                                    |  | credentials. You do not                                             |     |  |
|   | * Bedroom - type of Door Fault                                                                                                    | <ul> <li>Closer not working</li> <li>Sticking/not closing</li> <li>Door handle/lock broken</li> <li>Locked out of room</li> </ul> |  | need to change the<br>'Property' or 'Space' fields.                 | ls. |  |
|   | Further info                                                                                                    |                                                                                                    |  |                                                                     |     |  |
|   | Project Code                                                                                                    | H1003WHH, RESIDENCES - MCCLINTOCK STREET (BT2)                                                                                    |  | 'Project Code' field is                                             |     |  |
|   | Files                                                                                                    | Drag & drop files here or Browse                                                                                                  |  | also automatically<br>populated and does not<br>need to be changed. |     |  |
|   |                                                                                                    | Submit Cancel                                                                                                    |  |                                                                     |     |  |

5. You will then see a screen confirming that your maintenance request has been successfully submitted.

| Ģ | Bedroom Door                                    |                                     |  |  |
|---|-------------------------------------------------|-------------------------------------|--|--|
|   | i Your request has been successfully submitted. |                                     |  |  |
|   |                                                 |                                     |  |  |
|   | Number                                          | 417213.00                           |  |  |
|   | Property                                        | 90001, Elms BT2 (McClintock Street) |  |  |
|   | Space                                           | 9000101008, B2-01-A-3 Study Bedroom |  |  |
|   | Description                                     | Bedroom Door                        |  |  |
|   | Bedroom - type of Door Fault                    | Locked out of room                  |  |  |
|   |                                                 |                                     |  |  |
|   |                                                 |                                     |  |  |
|   |                                                 |                                     |  |  |
|   |                                                 |                                     |  |  |
|   |                                                 |                                     |  |  |
|   |                                                 |                                     |  |  |
|   |                                                 |                                     |  |  |
|   |                                                 |                                     |  |  |
|   |                                                 |                                     |  |  |
|   |                                                 |                                     |  |  |
|   |                                                 |                                     |  |  |
|   |                                                 |                                     |  |  |
|   |                                                 |                                     |  |  |
|   |                                                 |                                     |  |  |
|   |                                                 |                                     |  |  |
|   |                                                 |                                     |  |  |
|   |                                                 |                                     |  |  |
|   |                                                 |                                     |  |  |
|   |                                                 | Close                               |  |  |

6. You can track the progress of your request by selecting the 'Track Fault' icon. You will also receive e-mail updates confirming that your job has been completed or if any further work is required following the initial maintenance visit.

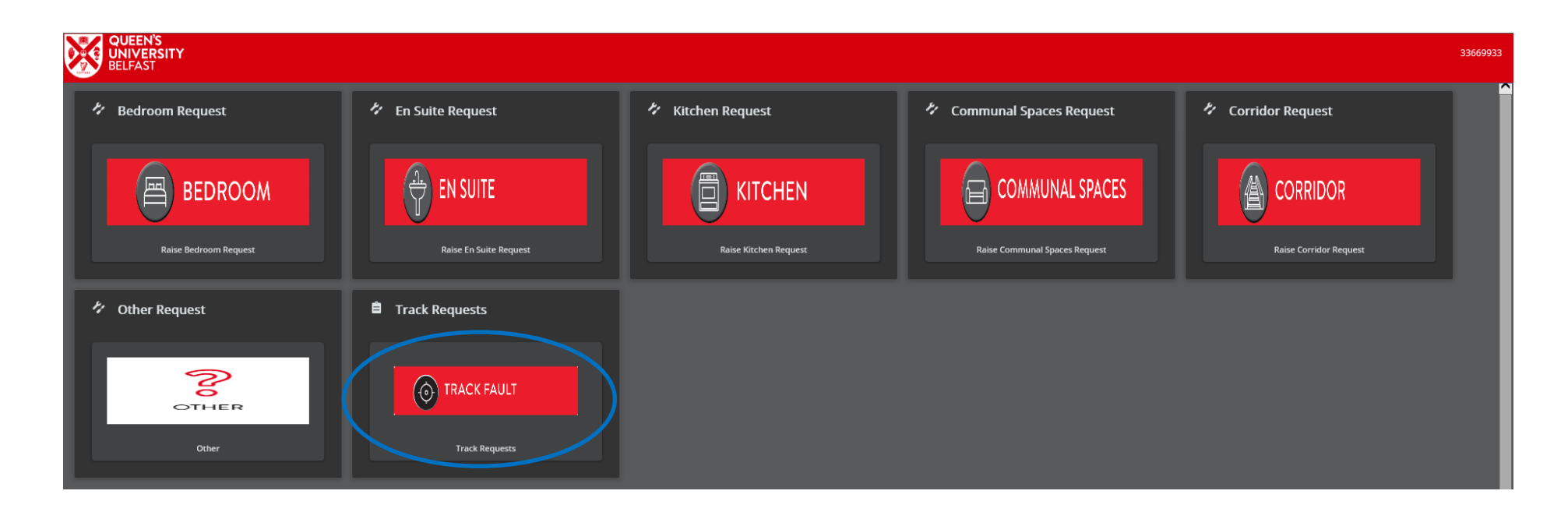

7. Select the request you wish to track (you will only see the requests that you have logged).

| Tra                                                                                                    | Track requests                                            |                                             |                                        |                                        |                     |  |
|----------------------------------------------------------------------------------------------------|-----------------------------------------------------------|---------------------------------------------|----------------------------------------|----------------------------------------|---------------------|--|
|                                                                                                    | i If you require further information please of            | contact;                                    |                                        |                                        |                     |  |
| Elms BT1 – Telephone 028 9097 6040<br>Elms BT2 – Telephone 028 9097 6441<br>Elms BT9 – Telephone 028 9097 4419 |                                                           |                                             |                                        |                                        |                     |  |
| _                                                                                                    |                                                           |                                             |                                        |                                        | X                   |  |
| Requestor STUDE                                                                                                |                                                           | UDENI_BI1&BI2                               |                                        |                                        |                     |  |
| N                                                                                                    | Number Fault                                              | Property                                    | Space                                  | Status                                 | Reported on         |  |
| 3(                                                                                                    | 308277.01 Bedroom - Furniture Desk Drawer br              | oken 90001, Elms BT2 (McClintock<br>Street) | 9000101008, B2-01-A-3 Study<br>Bedroom | ACC Order Administratively<br>Complete | 13/09/2018<br>12:31 |  |
| 3(                                                                                                    | 309069.01 En Suite - Toilet Problem with flushin;         | g 90001, Elms BT2 (McClintock<br>Street)    | 9000101008, B2-01-A-3 Study<br>Bedroom | ACC Order Administratively<br>Complete | 19/09/2018<br>11:27 |  |
| 33                                                                                                    | 333113.01 Bedroom - Other                                 | 90001, Elms BT2 (McClintock<br>Street)      | 9000101008, B2-01-A-3 Study<br>Bedroom | ACC Order Administratively<br>Complete | 03/04/2019<br>10:22 |  |
| 39                                                                                                    | 399458.01 TEST Bedroom - Door Locked out of r             | oom 90001, Elms BT2 (McClintock<br>Street)  | 9000101008, B2-01-A-3 Study<br>Bedroom | ACC Order Administratively<br>Complete | 16/02/2021<br>15:04 |  |
| 39                                                                                                    | 399465.01 TEST En Suite - Toilet Problem with<br>flushing | 90001, Elms BT2 (McClintock<br>Street)      | 9000101008, B2-01-A-3 Study<br>Bedroom | ACC Order Administratively<br>Complete | 17/02/2021<br>10:31 |  |
| 4                                                                                                    | 413797.01 En Suite - Toilet Problem with flushin          | g 90001, Elms BT2 (McClintock<br>Street)    | 9000101008, B2-01-A-3 Study<br>Bedroom | ACC Order Administratively<br>Complete | 05/08/2021<br>14:46 |  |
| 4                                                                                                    | 416912.01 Bedroom Door TEST                               | 90001, Elms BT2 (McClintock<br>Street)      | 9000101008, B2-01-A-3 Study<br>Bedroom | Order Cancelled                        | 13/09/2021<br>17:00 |  |
| 4                                                                                                    | 17014.01 Bedroom Door TEST                                | 90001, Elms BT2 (McClintock<br>Street)      | 9000101008, B2-01-A-3 Study<br>Bedroom | Order Cancelled                        | 14/09/2021<br>13:06 |  |
| 4'                                                                                                    | 117053.01 Bedroom - Door Door handle/lock br              | oken 90001, Elms BT2 (McClintock<br>Street) | 9000101008, B2-01-A-3 Study<br>Bedroom | ACC Order Administratively             | 14/09/2021<br>15:56 |  |
| 4'                                                                                                    | 417213.01 Bedroom Door - Locked out of room               | 90001, Elms BT2 (McClintock<br>Street)      | 9000101008, B2-01-A-3 Study<br>Bedroom | ACC Assign to Maintenance Officer      | 15/09/2021<br>14:30 |  |

8. You can now see the status of your request and the expected completion date.

| ç | Work order details       |                                     | × |
|---|--------------------------|-------------------------------------|---|
|   |                          |                                     | Ð |
|   | Work order details       |                                     |   |
|   | Status                   | ACC In Progress Maintenance Officer |   |
|   | Requestor                | STUDENT_BT1&BT2                     |   |
|   | Number                   | 417213.01                           |   |
|   | Dates - times            |                                     |   |
|   | Reported on              | Wednesday, 15 September 2021 14:30  |   |
|   | Technically completed on |                                     |   |
|   | Due for Completion by    | Wednesday, 15 September 2021 18:30  |   |
|   | Location                 |                                     |   |
|   | Property                 | 90001, Elms BT2 (McClintock Street) |   |
|   | Space                    | 9000101008, B2-01-A-3 Study Bedroom |   |
|   | Work Required            |                                     |   |
|   | Description              | Bedroom Door - Locked out of room   |   |
|   | Allocation               |                                     |   |
|   |                          |                                     |   |
|   | Order group              | J, Joinery                          |   |
|   | Trade                    | J, Joiner                           |   |
|   | Supplier                 |                                     |   |
|   |                          | Back                                |   |